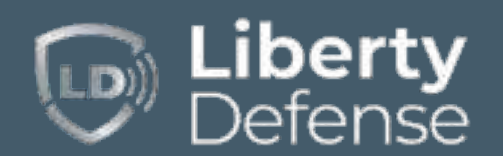

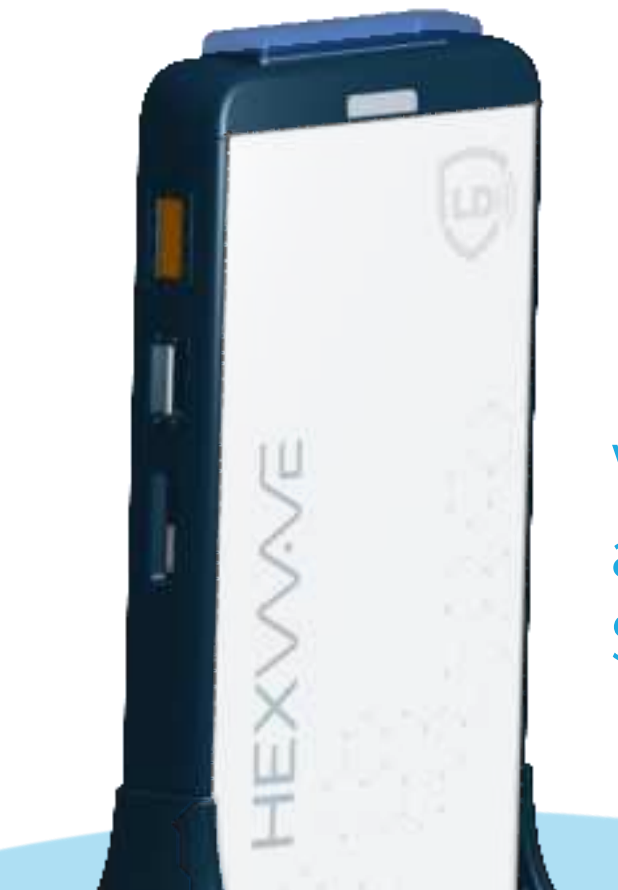

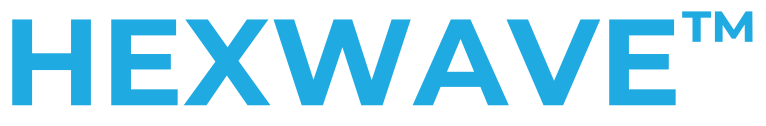

# Walkthrough Explosives and Weapons Detection System

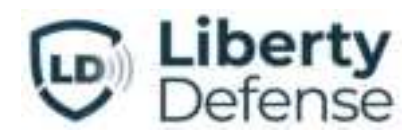

187 Ballardvale Street, Suite 110

Wilmington, MA, 01887 USA

888.617.SCAN (7226)

LibertyDefense.com

Document 69-1001 Rev B © 2023 Liberty Defense. All Rights Reserved

## **Table of Contents**

| Acknowledgements                                                                                                    | 1                    |
|----------------------------------------------------------------------------------------------------|----------------------|
| Acronyms & Terms                                                                                                    | 2                    |
| FCC Compliance                                                                                                    |                      |
| FCC Interference Statement<br>FCC Waiver Conditions                                                                                                    | 3<br>3               |
| Product Labels and Descriptions                                                                                                    | 6                    |
| Label Locations<br>Safety Symbols & Notices<br>Specifications                                                                                               | 6<br>7<br>8          |
| Overview                                                                                                    | 9                    |
| The HEXWAVE™ Panel<br>Power and Cable Connections<br>Panel Lights - Traffic Flow and Alarm<br>Monitoring Software                                           | 10<br>10<br>11<br>11 |
| Installation & Setup                                                                                                    | 12                   |
| Unpack<br>Panels<br>Accessories<br>Optional Accessories<br>Placement Options<br>Lock Wheels<br>Tablet Stand Setup<br>Power Up Panels<br>Setup Configuration |                      |
| Basic User Operations                                                                                                    |                      |
| Threat Detection Monitoring<br>Log In<br>Operator Control Panel                                                                                             |                      |
| Advanced User Operations                                                                                                    |                      |
| Log In<br>Overview<br>Calibration Services<br>Full Calibration<br>Air Calibration<br>Offset Calculation<br>Threat and Device Status                         |                      |
|                                                                                                    |                      |

| User Management      | 23 |
|----------------------|----|
| Account Management   | 23 |
| Access Level         | 24 |
| Generating Reports   | 25 |
| Dashboard            | 25 |
| Scan Count Details   |    |
| Device Information   |    |
| Operator Information | 27 |
| Operator Action      | 27 |
| Screener Message     |    |
| Terminal Management  |    |
| Lane Management      |    |
| Device Management    |    |
| Tablet Management    |    |
| Diagnostics          | 31 |
| Appendix             |    |
| Warranty             |    |

## Acknowledgements

Liberty Defense Technologies, Inc., ("Liberty Defense"), has made its best effort to ensure the accuracy of the contents of this document. Liberty Defense shall not be held liable for any technical, editorial, or graphical errors or omissions contained herein, or for incidental, special, or consequential damages concerning the furnishing or use of this manual. The information contained in this manual is subject to change without notice. Any comments or proposed changes should be submitted, in writing, to Liberty Defense to the attention of Product Management.

The technical information contained within this document may be subject to the U.S. Export Administration Regulations and may also be subject to other regulations including but not limited to the U.S. International Traffic in Arms Regulations. Exports or transfers of this technical information to foreign persons or foreign companies, within or outside the United States, may require prior written authorization by the U.S. Department of Commerce Bureau of Industry and Security or other government authorities.

Liberty Defense assumes no responsibility for the use of this instrumentation or other rights of third parties resulting from its use.

Liberty Defense products are the subject of U.S. patents and patent applications.

Copyright © 2023 Liberty Defense Technologies, Inc. All rights reserved.

HEXWAVE<sup>™</sup> is a trademark of Liberty Defense. All other brands and products mentioned are registered trademarks or trademarks of their respective holders.

## Acronyms & Terms

## Acronyms & Terms

| Acronym | Definition                                    |
|---------|-----------------------------------------------|
| 3D      | Three Dimensional                             |
| AI      | Artificial Intelligence                       |
| EIRP    | Effective Isotropic Radiated Power            |
| FCC     | Federal Communications Commission             |
| LDT     | Liberty Defense Technologies                  |
| RF/RFI  | Radio Frequency/ Radio Frequency Interference |
| OCP     | Operator Control Panel                        |
| TD      | Threat Detection                              |

| Word             | Definition                                                                                                    |
|------------------|----------------------------------------------------------------------------------------------------|
| Alarm            | Visual symbol for marking a detected threat location                                                                                        |
| Avatar           | Computer-rendered figure                                                                                                    |
| Detected Threat  | Threats flagged during real-time screening                                                                                                  |
| Device           | FCC reference for a "Class A" digital device                                                                                                |
| Divest           | Act of disclosing or handing screening staff personal<br>belongings such as a cell phone, car keys, jacket, or wallet                       |
| Operator         | Person monitoring/running the dashboard during real-time screening                                                                          |
| Scan/Screen      | Used interchangeably – the process of individuals being cleared<br>or flagged (alarmed), in real-time, by HEXWAVE™ for concealed<br>threats |
| Threat Detection | The process of screening for concealed threats as individuals walk through the HEXWAVE™                                                     |

## **FCC Compliance**

## **FCC Interference Statement**

This equipment has been tested and found to comply with the limits for a Class A digital device, pursuant to Part 15 of the FCC Rules. These limits are designed to provide reasonable protection against harmful interference when the equipment is operated in commercial, industrial, or business environments. This equipment generates, uses, and can radiate radio frequency energy and, if not installed and used in accordance with the instructions, may cause harmful interference to radio communications. Operation of this equipment in a residential area is likely to cause harmful interference in which case the user will be required to correct the interference at their own expense.

Modifications: System modifications or component changes not expressly approved by Liberty Defense could void the user's authority to operate the equipment under FCC regulations.

Shielded Cables: To meet FCC requirements, only the cabling provided by, or approved by Liberty Defense, may be used for system interconnects.

Users were advised to maintain a 20cm separation from the transmitters.

## **FCC Waiver Conditions**

Accordingly, pursuant to the delegated authority in Sections 0.31 and 0.241 of the Commission's rules, FCC waives the requirements of Sections 15.31(c), 15.503(d), the introductory test of 15.511(b), 15.511(b)(2), 15.511(f) and 15.521(d) of FCC rules to permit the certification and marketing of the HEXWAVE<sup>™</sup> system. This waiver is subject to the following conditions:

- 1. The HEXWAVE<sup>™</sup> system will operate as described in the FCC waiver conditions.
- 2. Liberty Defense shall inform purchasers that HEXWAVE<sup>™</sup> devices may not be resold or leased to third parties for use at another installation in the United States without prior notice to Liberty and unless appropriate arrangements are made to meet all conditions of this waiver.
- 3. This waiver shall apply to the HEXWAVE™ system described herein and provided no changes are made to the transmitter that would increase the system's EIRP.
- 4. Liberty Defense shall include the following language on a label, displayed in a conspicuous location; "Operation of this device is restricted to law enforcement, fire and rescue officials, private security personnel, public utilities, and industrial entities. Operation by any other party is a violation of 47 U.S.C. 301 and could subject the operator to serious legal penalties."

## FCC Compliance

#### 5. Liberty Defense require to avoid outdoor deployment within 20 km of the sites

#### listed in footnote US 131:

| Arecibo Observatory, PR<br>Green Bank Telescope (GBT), WV | 18° 20' 37" N, 66° 45' 11" W<br>38° 25' 59" N, 79° 50' 23" W |
|-----------------------------------------------------------|--------------------------------------------------------------|
| Very Large Array (VLA), Socorro, NM                       | 34° 04' 44" N, 107° 37' 06" W                                |
| Very Long Baseline Array (VLBA) Stations:                 |                                                              |
| Brewster, WA                                              | 48° 07' 52" N, 119° 41' 00" W                                |
| Fort Davis, TX                                            | 30° 38' 06" N, 103° 56' 41" W                                |
| Hancock, NH                                               | 42° 56' 01" N, 71° 59' 12" W                                 |
| Kitt Peak, AZ                                             | 31° 57' 23" N, 111° 36' 45" W                                |
| Los Alamos, NM                                            | 35° 46' 30" N, 106° 14' 44" W                                |
| Mauna Kea, HI                                             | 19° 48' 05" N, 155° 27' 20" W                                |
| North Liberty, IA                                         | 41° 46' 17" N, 91° 34' 27" W                                 |
| Owens Valley, CA                                          | .37° 13' 54" N, 118° 16' 37" W                               |
| Pie Town, NM                                              | 34° 18' 04" N, 108° 07' 09" W                                |
| St. Croix, VI                                             | 17° 45' 24" N, 64° 35' 01" W                                 |

Please contact Liberty Defense for coordination if deployment is necessary for outdoor operations within 20 km of the above referenced sites.

6. Liberty Defense require to avoid outdoor deployment within 10 km of the sites listed in Table 1:

| Location                | Latitude (dd mm ss) | Longitude (ddd mm ss) |
|-------------------------|---------------------|-----------------------|
| AK, Anchorage           | 61 09 24 N          | 149 59 07 W           |
| AK, Fairbanks           | 64 51 32 N          | 147 51 04 W           |
| AK, U of AK             | 64 51 37 N          | 147 50 50 W           |
| AK, North Pole          | 64 48 18 N          | 147 30 00 W           |
| AK, North Pole West AS4 | 64 47 37 N          | 147 32 18 W           |
| AK, North Pole West AS5 | 64 47 42 N          | 147 32 18 W           |
| AK, Poker Flat          | 65 07 00 N          | 147 27 35 W           |
| CA, Goldstone (DSS-14)  | 35 25 33 N          | 116 53 19 W           |
| CA, Goldstone (DSS-24)  | 35 20 24 N          | 116 52 29 W           |
| CA, Goldstone (DSS-25)  | 35 20 15 N          | 116 52 31 W           |
| CA, Goldstone (DSS-26)  | 35 20 09 N          | 116 52 23 W           |
| HI, South Point         | 19 00 50 N          | 155 39 47 W           |
| SD, Sioux Falls         | 43 44 10 N          | 096 37 21W            |
| VA, Wallops Island      | 37 55 28 N          | 075 28 35 W           |
| VA Wallops Island       | 37 55 35 N          | 075 28 32 W           |

#### Table 1. Exclusion Zone Sites

 The outdoor deployment Coordination Zone Sites that should be subject to a 1.2 km coordination zone are identified in Table 2.

| Location                 | Latitude (dd mm ss) | Longitude (ddd mm ss) |
|--------------------------|---------------------|-----------------------|
| CA, La Jolla             | 32 52 11 N          | 117 15 07 W           |
| CA, Orange               | 33 47 38 N          | 117 51 00 W           |
| CA, Pasadena             | 34 12 06 N          | 118 10 27 W           |
| CA, Poway                | 32 56 18 N          | 117 02 42 W           |
| DE, Newark               | 39 41 01 N          | 075 45 18 W           |
| FL, St. Petersburg       | 27 45 36 N          | 082 37 55 W           |
| FL, Tallahassee          | 30 23 10 N          | 084 13 53 W           |
| HI, Honolulu             | 21 17 54 N          | 157 48 59 W           |
| IN, Indianapolis         | 39 47 42 N          | 086 03 43 W           |
| IN, Lafayette            | 40 25 48 N          | 086 54 54 W           |
| KY, Morehead             | 38 11 31 N          | 083 26 20 W           |
| LA, Baton Rouge          | 30 24 43 N          | 091 10 44 W           |
| MD, Greenbelt            | 38 59 57 N          | 076 51 18 W           |
| MD, Lanham               | 38 57 40 N          | 076 50 24 W           |
| MD, Suitland             | 38 51 07 N          | 076 56 31 W           |
| MI, Peach Mountain       | 42 23 56 N          | 083 56 08 W           |
| MS, Stennis Space Center | 30 22 05 N          | 089 37 01 W           |
| MT, Missoula             | 46 55 34 N          | 114 05 35 W           |
| NJ, New Brunswick        | 40 28 48 N          | 074 26 13 W           |
| NM, Albuquerque          | 35 05 02 N          | 106 37 16 W           |
| NY, New York             | 40 49 12 N          | 073 57 00 W           |
| OR, Corvallis            | 44 34 04 N          | 123 16 39 W           |
| TX, Austin               | 30 23 42 N          | 097 44 06 W           |
| TX, Irving               | 32 52 41 N          | 096 59 53 W           |
| UT, Salt Lake City       | 40 46 00 N          | 111 53 13 W           |
| WI, Madison              | 43 04 15 N          | 089 24 24 W           |

#### Table 2. Coordination Zone Sites

Please contact Liberty Defense for coordination if deployment is necessary for outdoor operations within the above referenced sites.

### Product Labels and Descriptions

## **Product Labels and Descriptions**

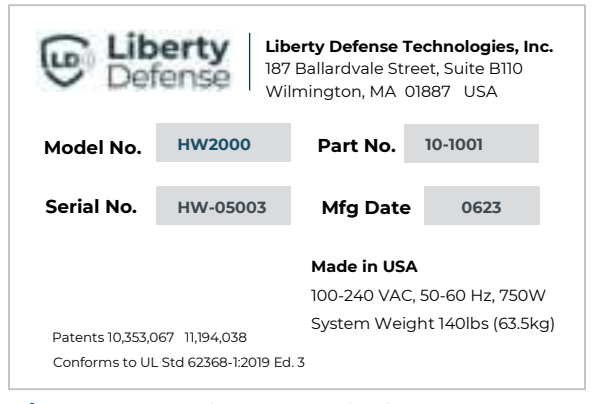

Figure 1. Product ID Label

## **Label Locations**

ED FO

#### FCC ID: 2BCFHHW2000

This device complies with part 15 of the FCC Rules. Operation is subject to the following two conditions:

[I] This device may not cause harmful interference, and

[2] This device must accept any interference received, including interference that may cause undesired operation.

[3] Operation of this device is restricted to law enforcement, fire and recue officials, private security personnel, public utilities, and industrial entities. Operation by any other party is a violation of 47 US C. 201 and could subject the operator to serious legal penalties.

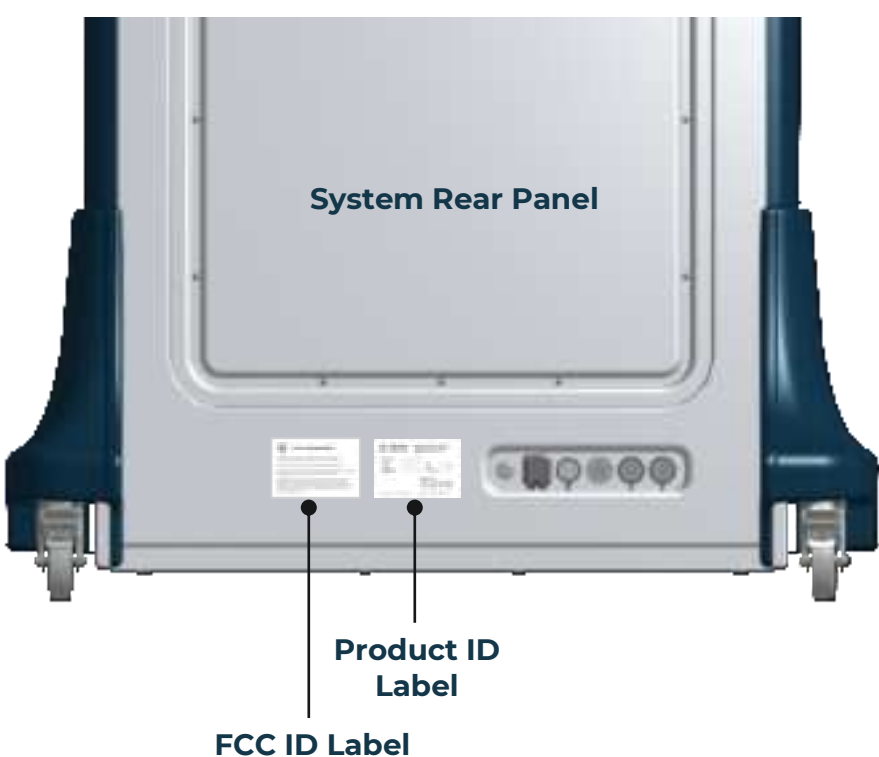

Figure 3. Label Locations

### Product Labels and Descriptions

## Safety Symbols & Notices

The HEXWAVE<sup>™</sup> User Guide includes the following symbols:

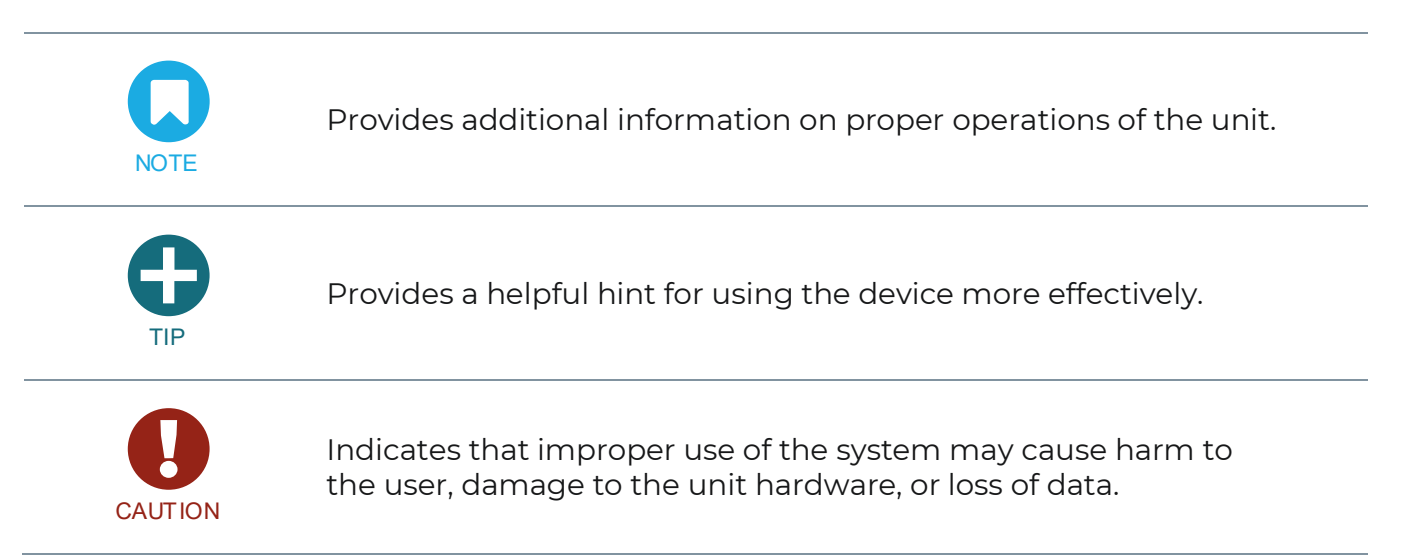

## **Safety Notices:**

- Do not attempt to open or modify a panel or use it in any way other than as described in this manual. Doing so will render the system's limited warranty null and void and may cause personal injury.
- 2. Do not enter a HEXWAVE<sup>™</sup> portal wearing internal pacemakers and defibrillator medical devices.

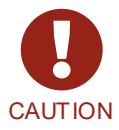

- 3. Users must always maintain a 20cm separation from the front panels (transmitters).
- 4. Trip hazard Any cables running between the panels should be covered or taped down to avoid a tripping hazard.
- 5. Conditions for HEXWAVE<sup>™</sup> operation must be level, dry, and not exceed the maximum operating temperature of 95°F/35°C.
- 6. It is recommended that two (2) people unpack a panel.

## Product Labels and Descriptions

## Specifications

## **Physical & Environment:**

| Panel Height          | 73.3" (1.86 m)                     |
|-----------------------|------------------------------------|
| Panel Depth           | 8.2" (0.2 m)                       |
| Wheelbase Width       | 43.8" (1.11 m)                     |
| Wheelbase Depth       | 26.1" (0.66 m)                     |
| Weight                | Each Panel is ~140 lbs. (~63.5 kg) |
| Wheels                | Lock for stability                 |
| Operating Temperature | 42° F to 95° F/ 5° C to 35° C      |
| Storage Temperature   | 32° F to 113° F/ 0° C to 45° C     |
| Relative Humidity     | 20% to 80% (without condensation)  |
| Operating Altitude    | 11,000 ft                          |
|                       |                                    |

## Connectivity:

| Ethernet           | IEEE 802.3                                |
|--------------------|-------------------------------------------|
| WIFI               | IEEE 802.11 a/b/cg/n/ac                   |
| Supported Browsers | Chrome and Firefox                        |
| Power Supply       | 100 to 264 VAC, 47 to 63 Hz, 2000 VA      |
| Power Access       | Standard power outlet; dedicated 15A line |

## Certification & Compliance:

| FCC            | Compliant with applicable FCC Regulatory Standards as<br>defined in the FCC waiver |
|----------------|------------------------------------------------------------------------------------|
| Product Safety | Compliant with safety standard UL 62368-1:2019 Ed. 3                               |

## **Overview**

HEXWAVE<sup>™</sup> is a real-time, walkthrough security system built to detect metallic and nonmetallic weapons and threats concealed on people. HEXWAVE<sup>™</sup> recognizes all of today's threats including traditional weapons, improvised weapons like 3D-printed guns, ceramic knives, and plastic, liquid, and powder explosives.

Using AI, the system does not alarm on benign objects such as keys, wallets, and cell phones, and eliminates the need to divest outerwear (jackets/coats/shoes) for screening. This creates an ideal screening environment that is fast, simple, unintrusive and easily managed for both high- and low-foot traffic venues and applications.

HEXWAVE<sup>™</sup> captures and reports on important threat-related data, including the threat type, location, and detection time, in a variety of formats for analysis. The system does not store images or any personal information, ensuring 100% protected personal privacy.

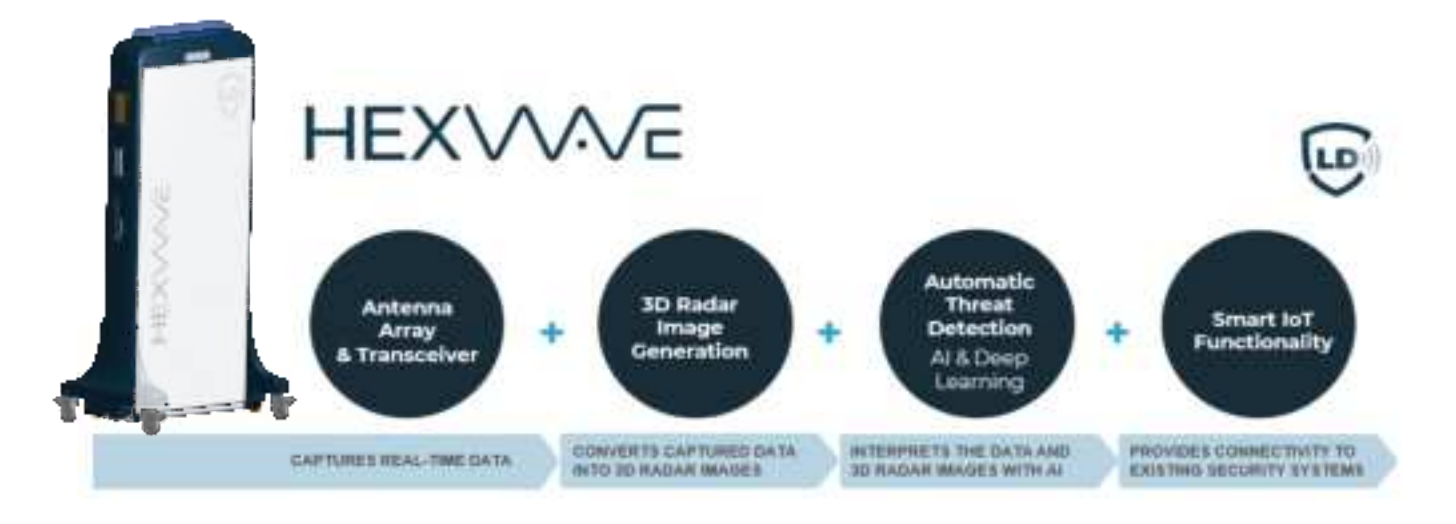

#### Figure 4. HEXWAVE<sup>TM</sup> Overview

## Overview The HEXWAVE<sup>™</sup> Panel **Alarm Light** Camera **Traffic Flow Lights** Handle L**iberty** Defense **Barrier Connector** 73.34 in. (1.86 m) J HEXVVVE Power & Cable Connections (00000) 23.06 in. (.58 m) 43.78 in. (1.11 m) Figure 6. HEXWAVE<sup>™</sup> Rear **Figure 5.** HEXWAVE<sup>™</sup> Front Panel Panel **Power and Cable Connections** HOME SSG. A.C. 6 On/Off USB **RJ45** Switch USB Power HDMI Charger

## **Panel Lights - Traffic Flow and Alarm**

| Top & Side Lights |                                                                     |  |
|-------------------|---------------------------------------------------------------------|--|
| Color             | Alert                                                               |  |
| Green             | Clear - next person may enter the system                            |  |
| Blue              | Not Clear - someone is going through the system                     |  |
| Red               | Alarm - requires resolution before next person may enter the system |  |
| Yellow (Flashing) | Service required or System Error - requires resolution              |  |

## **Monitoring Software**

HEXWAVE™'s software features an Operator Control Panel (OCP) where operators monitor and clear individuals for threats and direct traffic flow. It also has an advanced operations component for managing sites and user accounts and running reports.

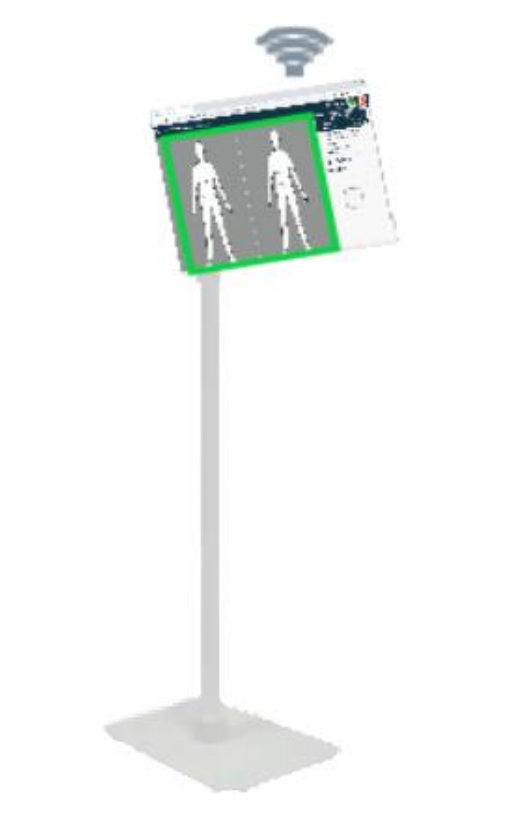

Figure 8. Tablet Setup with Operator Control Panel

## **Installation & Setup**

## Unpack

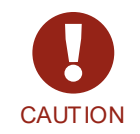

- Single panel weighs approximately of 140 lbs. (63 kg)
- It is recommended that two people unpack a panel

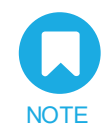

- Unpack panels near or at the installation site. No special tools are required
- HEXWAVE<sup>™</sup> is compatible with any stand, such as a desk or a podium and will work with any viewing device that has an internet connection and monitor

#### Panels

- 1. Check for shipping damage and report as necessary.
- 2. Unstrap all strapping and remove the top lid.
- 3. Remove the 2 side panels and set aside.
- 4. Remove any accessories or packages and set aside.
- 5. Put the ramp in place, with the ramp posts inserted into the base to keep the ramp from moving.
- 6. Unscrew the wing nuts holding the hold-down bracket, and retain the hardware for future use.
- 7. Unlock the system's wheel locks and carefully roll the system down the ramp.

#### Accessories

Unpack the items for setup:

- (1) Tablet
- (1) Universal tablet floor stand
- (1) USB-C to ethernet adaptor
- (2) Power cables, 10'
- (1) Router
- (3) Ethernet cables, 10', 6', 3' black
- (1) User Manual on USB

#### **Optional Accessories**

- Laptop (Administrator Use)
- Portable Calibration Plate
- APC UPS 1500VA UPS Battery Backup & Surge Protector
- Stanchion Set

## **Placement Options**

• **Standalone** – Single panel screening setup requires individuals to be screened at 30 in. (.76 m) from the panel front. Individuals turn twice for full screening.

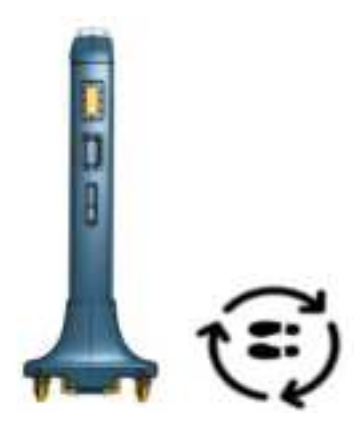

Figure 9. Standalone Setup

• **Portal Setup**: Start with the panels facing each other and touching at the wheelbase for proper alignment. Lock the wheels on one panel and roll the second panel back a minimum of 64 in. (1.62 m) to a maximum of 72 in (1.82 m). Overall placement should allow for going around the portal, if necessary.

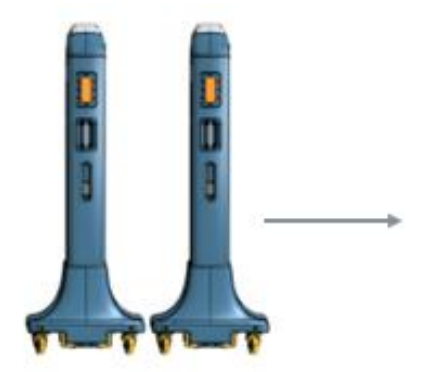

Figure 10. Portal Setup (a)

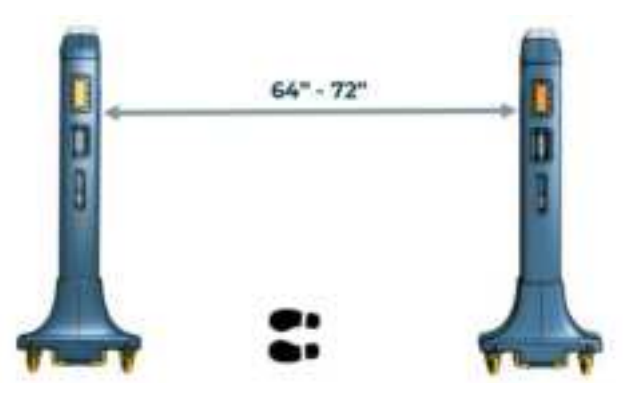

Figure 11. Portal Setup (b)

### **Lock Wheels**

Lock all four wheels after placement by pressing down each wheel's locking lever. To unlock, pull the lever up.

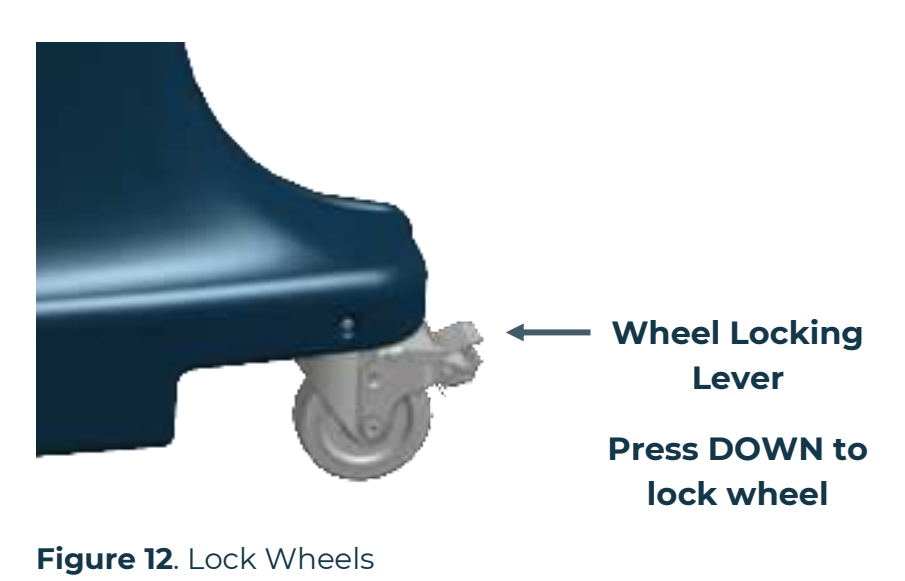

## Tablet Stand Setup

- 1. Assemble the stand.
- 2. Secure/lock the tablet onto the stand.
- 3. If necessary, adjust and re-lock the stand height.

### **Power Up Panels**

- 1. Attach the AC cord to the panel.
- 2. Plug each panel's AC plug into an AC source.
- 3. The equipment needs to be connected to a grounded outlet.
- 4. Press the Power button once on each panel to power it up.

## **Setup Configuration**

1. Designate Panels as Left and Right (Devices)

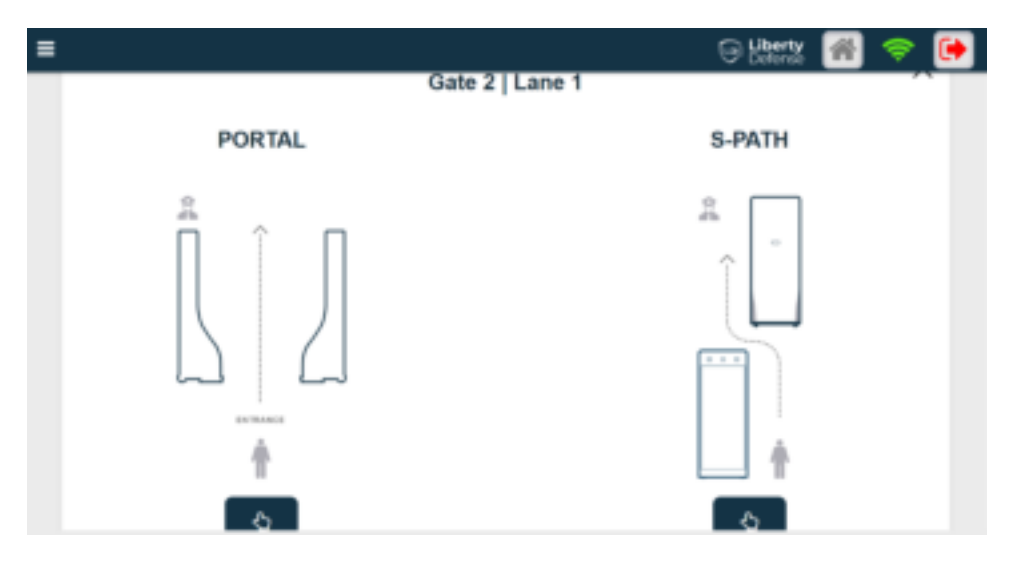

Figure 13. Panel Setup Configuration

a. Select PORTAL or S-PATH

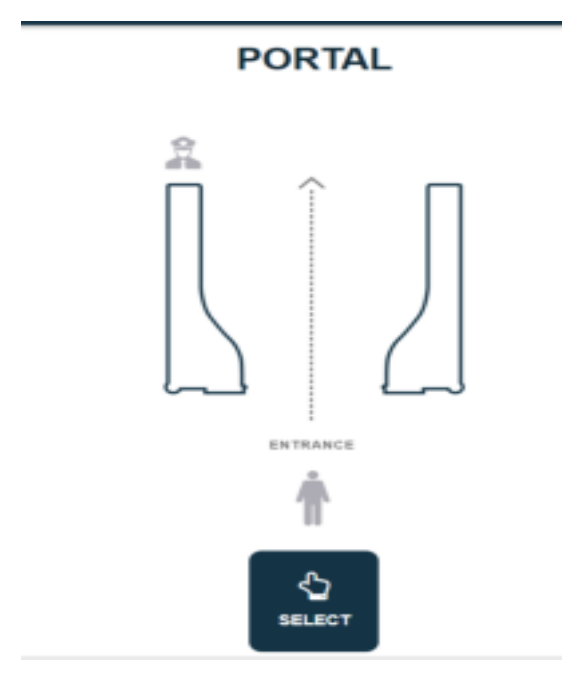

Figure 14. Portal Setup

S-PATH

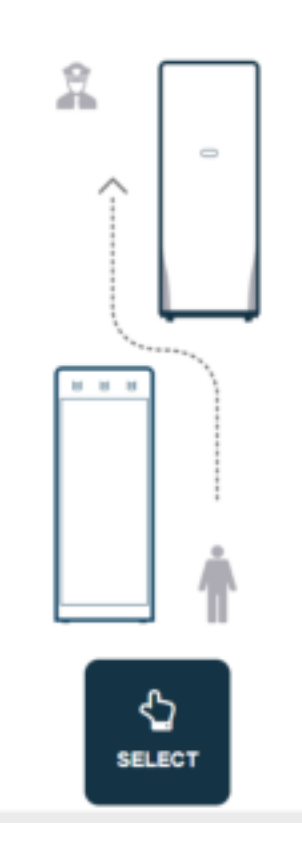

Figure 15. S-Path Setup

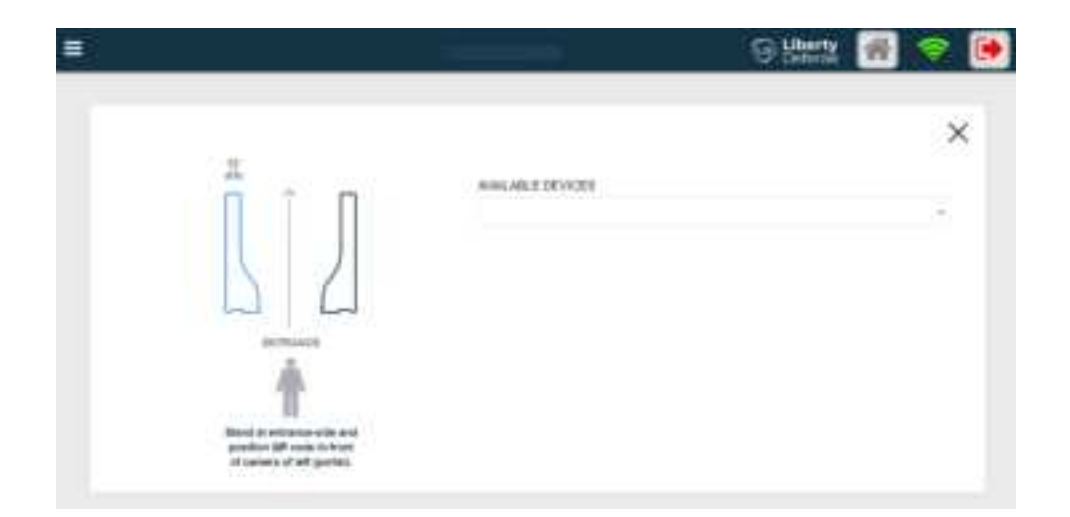

Figure 16. Setup Configuration (a)

| =                                                                                                  |                   | Gibberty | 🗢 间 |
|----------------------------------------------------------------------------------------------------|-------------------|----------|-----|
|                                                                                                    |                   |          | ×   |
| â t n                                                                                              | WWA, ABLE DEVICES |          | -   |
|                                                                                                    | Device Details    |          |     |
|                                                                                                    | AssAUP            | ter.     |     |
| *                                                                                                  | 18 YOR UNI        |          |     |
| Electrical and a set of some web and<br>another Alf control of the set<br>of control of M partner. |                   |          |     |

Figure 17. Setup Configuration (b)

- a. Click on DETECT
- b. Click on SYNC
- c. Click on the CONFIRM button

| Ŧ                                                                                                    |                     |     | ] 😤 🎑 |
|----------------------------------------------------------------------------------------------------|---------------------|-----|-------|
|                                                                                                    |                     |     | ×     |
| ÎÎ                                                                                                    | Avec April Official |     | -     |
|                                                                                                    | Device Details      |     |       |
|                                                                                                    | N-MAR<br>Interio    | 906 |       |
| 4                                                                                                    | Derveol can         |     |       |
| Energy of a section and the section of the section of the section |                     |     |       |

Figure 18. Setup Configuration (c)

d. Repeat the process to set up the right lane.

This completes Installation & Setup.

## **Basic User Operations**

## **Threat Detection Monitoring**

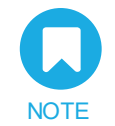

Customers using HEXWAVE<sup>™</sup> Operator Control Panel should follow their company's protocols for escalating and managing detected threats.

In general, individuals being screened should:

- Proceed one at a time through the portal.
- Walk—Turn—Go for portal screening.
- Not be screened wearing internal medical devices such as pacemakers and defibrillators.
- Have enough space around the portal to bypass screening, if necessary.

### Log In

Open a browser window and log in using the following credentials and the assigned password:

#### HEXWAVE.basic@email.com

| Defense                                           |
|---------------------------------------------------|
| E 2023/96/08 (0 11:11:16<br>B Scan Count : 000041 |
| Login                                             |
| USER NAME                                         |
| bexwave.basic@email.com                           |
| PASSWORD                                          |
|                                                   |
| Forgot email or passcode?                         |
| REGISTER                                          |
| Figure 19. Basic User Login                       |

## **Operator Control Panel**

After logging as a level 3 user, the Operator Control Panel Screen opens (shown below) where Operators screen individuals as they pass through the portal. The avatars represent an individual's front and back as they are being screened.

- When no threat is detected, the operator clears the individual on the console, the panels show the solid green all clear light and the system resets for the next person to screen.
- When a threat is detected, a visual alert appears on the avatar showing the threat location. The system records the threat location, type, date, and time. The top light on the panel shows solid red.

Operators are required to follow their company procedures for threat resolution and escalation to management for further action.

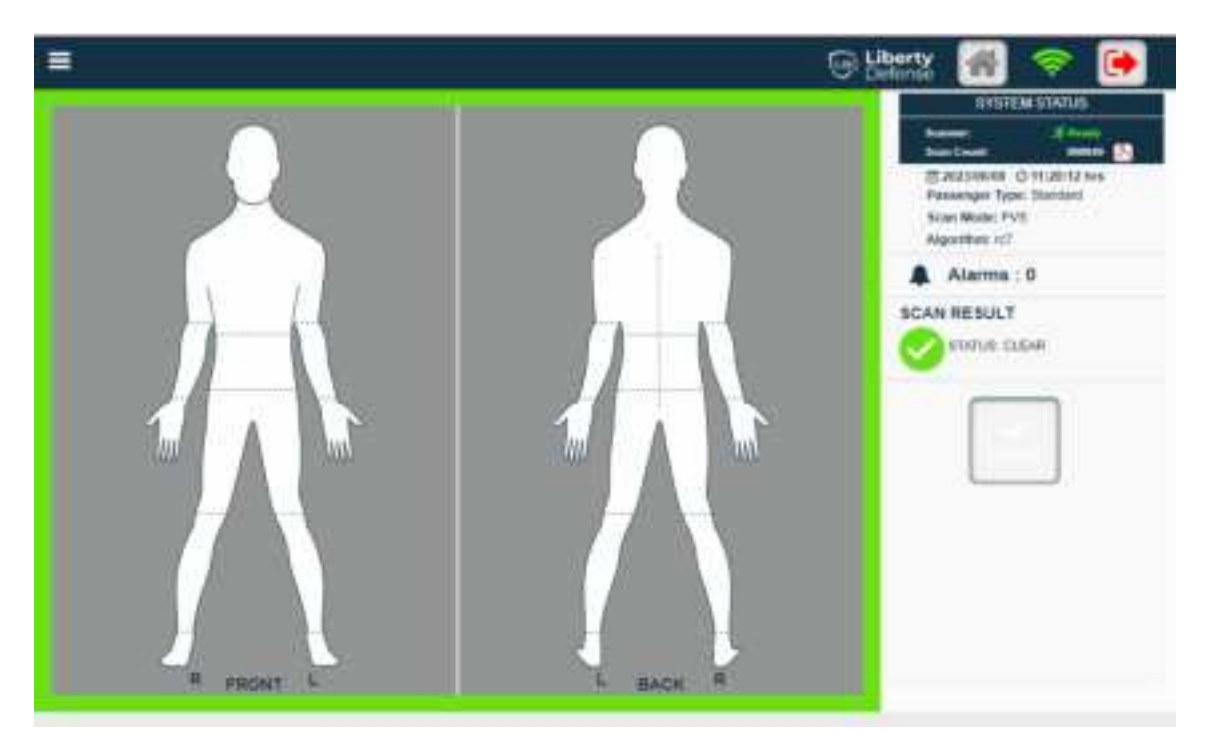

Figure 20. Operator Control Panel (OCP)

Advanced Operations are used by supervisory staff for managing sites and accounts, and by service technicians for customer service.

## Log In

Access requires using one of the following credentials and the assigned password:

<u>HEXWAVE™.advanced@email.com</u>

<u>technician.cust@email.com</u>

technician.LDT@email.com

| Liberty Defense |
|-----------------|
|                 |
|                 |
| Login           |
| LUSER NAME      |
|                 |
| A PASSWORD      |
|                 |
|                 |

#### Figure 21. Login Page

## **Overview**

After login, the Threat and Device Status dashboard opens where site components such as Calibration Services, threats, venues, gates, lanes, device, tablets, locations, customers, and user accounts are set up and managed. Reports are available as described in Generating Reports.

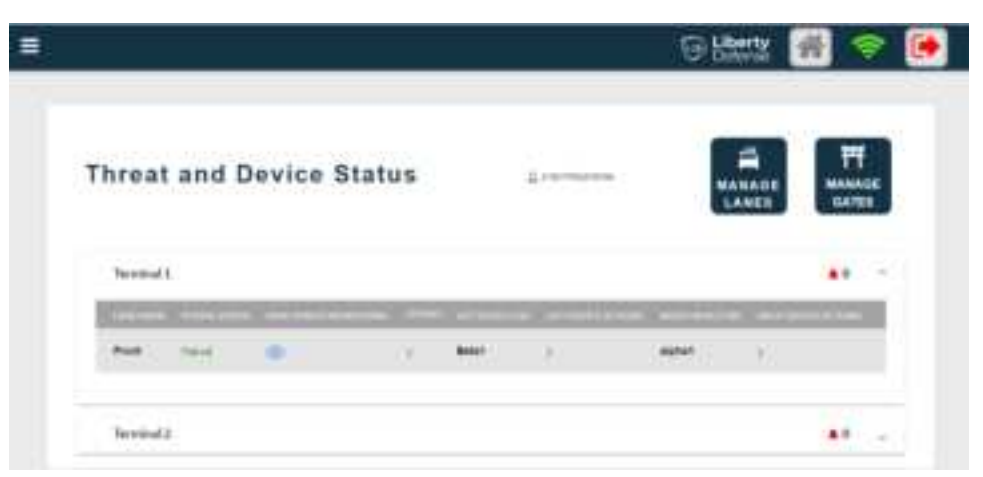

Figure 22. Threat and Device Status Screen

## **Calibration Services**

#### **Full Calibration**

• Click full calibration under calibration service on the hamburger menu.

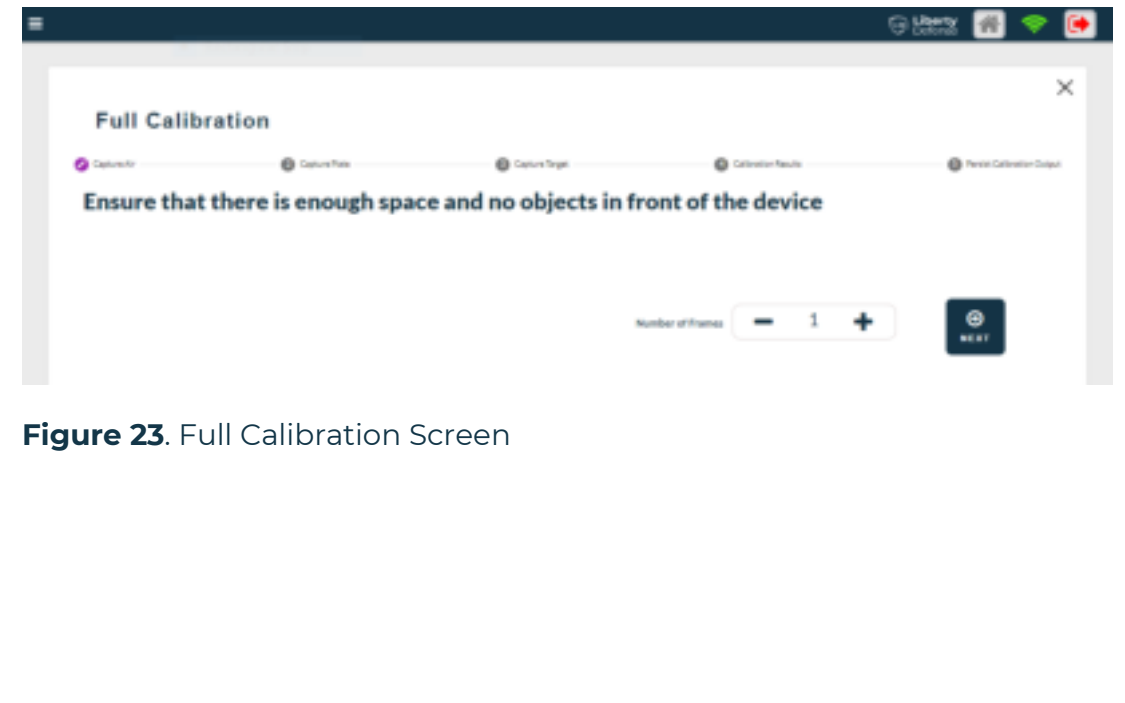

#### **Air Calibration**

• Click air calibration under calibration service on the hamburger menu.

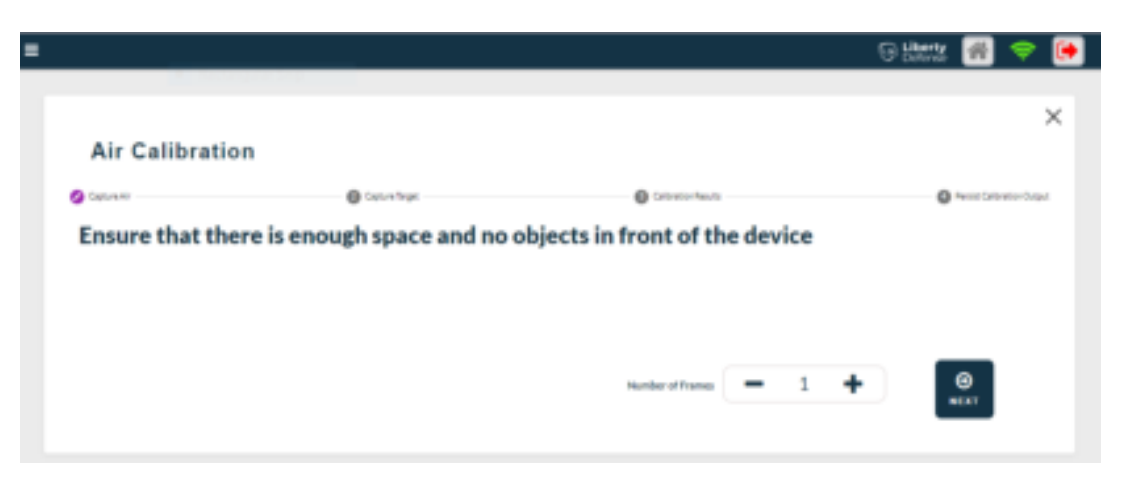

Figure 24. Air Calibration Screen

#### **Offset Calculation**

• Click offset value under calibration service on the hamburger menu.

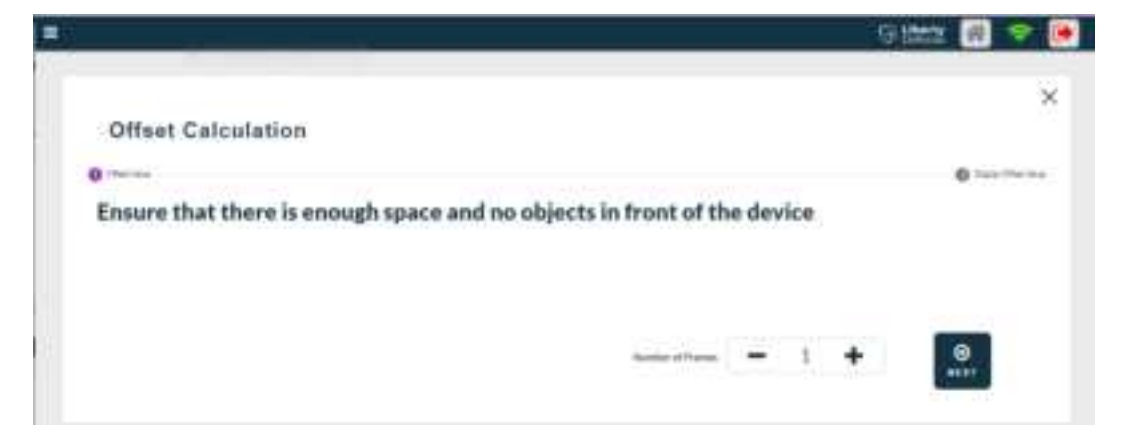

#### Figure 25. Offset Calculation Screen

## **Threat and Device Status**

| ≡                                          | 🕞 Liberty 🕋 ╤ 🕒 |
|--------------------------------------------|-----------------|
|                                            |                 |
| Threat and Device Status                   |                 |
|                                            |                 |
| Figure 36. Threat and Device Status Screen |                 |

#### **User Management**

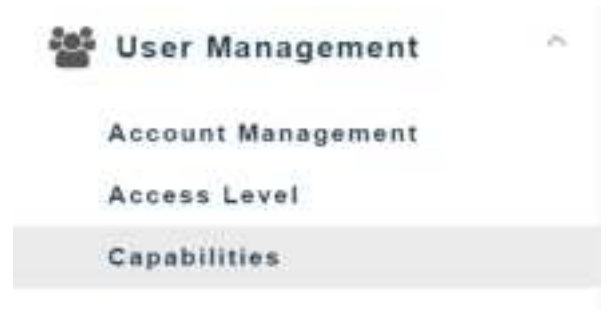

#### Account Management

- Click account management under user management on the hamburger menu to:
  - a. CREATE
  - b. EDIT
  - c. DELETE

| : |                |                     |                | Defense         | <b>*</b> | C |
|---|----------------|---------------------|----------------|-----------------|----------|---|
|   | Account        | Management          |                |                 |          |   |
|   | Search         |                     | Q              |                 |          |   |
|   |                |                     |                |                 |          |   |
|   | USER FULL NAME | USER EMAIL          | ACCESS LEVEL   | EXPIRATION DATE | STATUS   |   |
|   | hexwave z      | hexwave.z@email.com | Z (Super User) | N/A             | •        |   |
|   | user 2 acc     | user.2@email.com    | 2 (Supervisor) | 10/12/2024      | •        |   |
|   | user 3 acc     | user.3@email.com    | 3 (Operator)   | 10/12/2024      | <b>•</b> |   |
|   | user z acc     | user.z@email.com    | Z (Super User) | N/A             | •        |   |

Figure 47. Account Management Screen

#### **Access Level**

- Click access level under user management on the hamburger menu to:
  - a. Assign Capability

| ≡            |                     |   | Defense | 🗢 💽      |
|--------------|---------------------|---|---------|----------|
|              | Access Level        |   |         | ^        |
|              | Access level search | Q |         |          |
|              |                     |   |         |          |
|              | Access Level        |   |         |          |
|              | Z (Super User)      |   |         |          |
|              | 1 (Manager)         |   |         |          |
|              | 2 (Supervisor)      |   |         |          |
|              | 3 (Operator)        |   |         |          |
| Figure 58. A | ccess Level Screen  |   |         |          |
| HEXWAVE      | • User Manual       |   |         | Page  24 |

## **Generating Reports**

Click Reports on the hamburger menu.

| ~ | Reports              | $\sim$ |
|---|----------------------|--------|
|   | Dashboard            |        |
|   | Scan Count Details   |        |
|   | Device Information   |        |
|   | Operator Information |        |
|   | Operator Action      |        |
|   | Screener Message     |        |

#### Dashboard

- Click dashboard under reports on the hamburger menu to view:
  - a. Total persons scanned during the time period.

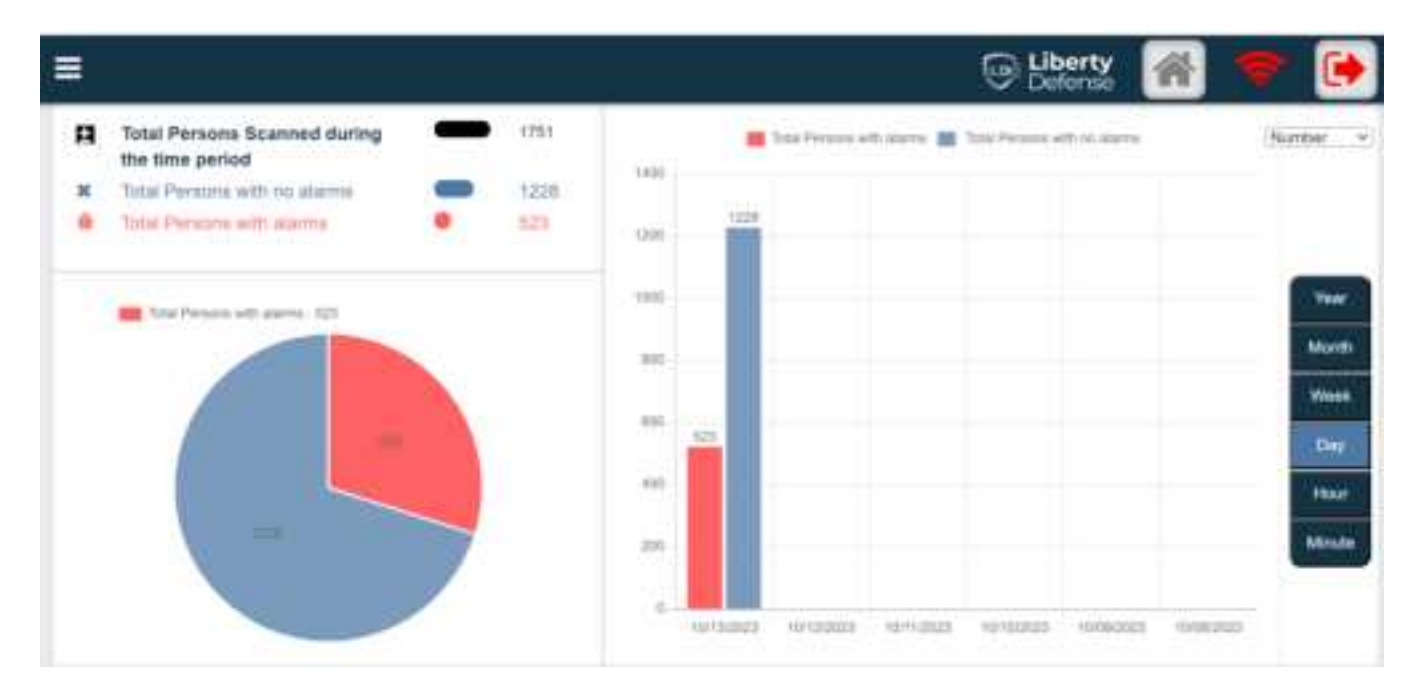

Figure 69. Dashboard Screen

#### **Scan Count Details**

• Click scan count details under reports on the hamburger menu to view report.

|                        |           |             |                 |                     | @ <b>Lib</b>  | erty 🚮 🔫             |
|------------------------|-----------|-------------|-----------------|---------------------|---------------|----------------------|
| ican Count l           | Details F | Report      |                 |                     |               |                      |
| Blart Date WITH        | NG 1 12   | 20 ( Ø E    | nd Date 10.1    | 12222 🛃 🛛 1124 F 🛈  |               |                      |
| Total Scanned = 8      |           | ersons Alar | med# 4          | Persons Cleared = 4 | Total         | Alarms = 4           |
| DATE & TIME            | TERMINAL  | LANE        | ALARMS<br>COUNT | ALARM<br>LOCATION   | GUNRD<br>NAME | QUARD ID             |
| 10/13/2029<br>03/09/40 | new       | 1000        |                 | Upper Back          | 11994 E 955   | user z@email s<br>om |
| 10/13/2023<br>03:09:38 | new       | 1004        | 28              | Upper Back          | 1997 3.400.   | user stamail s<br>om |
| 10/13/2023             | tiew.     | Stow:       |                 |                     | HALL BEET     | user z@email.s.      |

#### Figure 30. Scan Count Details Screen

#### **Device Information**

- Click device information under reports on the hamburger menu to:
  - a. Show REPORT
  - b. Export to EXCEL
  - c. Export to PDF

| Start Dale | <br>11/2021 | 51 | 1210 / 0 | Termonat | 15     | al farminal |     |
|------------|-------------|----|----------|----------|--------|-------------|-----|
| End Date   | ard bridden |    |          | Lane     | - 1    | All Lanes   |     |
|            |             | 0  |          |          |        | _           | -   |
|            |             |    |          |          | B      |             | B   |
|            |             |    |          | I        | REPORT | ERCEL       | PDF |
|            |             |    |          |          |        |             |     |

Figure 31. Device Information Screen

#### **Operator Information**

- Click operator information under reports on the hamburger menu to:
  - a. Show REPORT
  - b. Export to EXCEL
  - c. Export to PDF

| =                    |                     |                        | 🕞 Liberty 좖 🗢 🕩              |
|----------------------|---------------------|------------------------|------------------------------|
| Operator Infor       | mation Report       |                        |                              |
| Start Date 50/13/202 | 12:00 / O End Date  | 10/13/2023 🖬 11:59 F 🛇 | SHOW EXPORT TO EXPORT TO PDF |
| GUARD NAME           | GUARD ID            | LOGIN TIME             | LOGOUT TIME                  |
| hexwave z            | hexwave.z@email.com | 10/13/2023 11:52:32    | NA                           |
| user z acc           | user.z@email.com    | 10/13/2023 03:08:46    | 10/13/2023 03:13:53          |
| user z acc           | user.z@email.com    | 10/13/2023 03:08:37    | 10/13/2023 03:08:42          |
| user z acc           | user.z@email.com    | 10/13/2023 03:08:15    | NA                           |

Figure 32. Operator Information Screen

#### **Operator Action**

- Click operator action under reports on the hamburger menu to:
  - a. Show REPORT
  - b. Export to EXCEL
  - c. Export to PDF

| ≡    |                    |              |           |          |              |           | 9              | Liberty<br>Defense | •                | •     |
|------|--------------------|--------------|-----------|----------|--------------|-----------|----------------|--------------------|------------------|-------|
|      | Operato            | r Action R   | eport     |          |              |           |                |                    | _                |       |
|      | Start Date         | 10/13/2023 🖬 | 12:00 / © | End Date | 90/13/2023 🖬 | 11:50 F 🛇 | SHOW<br>REPORT | EXPORT TO<br>EXCEL | EXPORT TO<br>PDF |       |
|      |                    |              |           |          |              |           |                |                    |                  |       |
| Figu | <b>ure 33.</b> Ope | rator Actio  | n Repor   | t Screer | 1            |           |                |                    |                  |       |
| HEX  | <b>(WAVE™</b> U    | lser Manua   | 1         |          |              |           |                |                    | Pag              | e  27 |

## Advanced User Operations **Screener Message** • Click screener message under reports on the hamburger menu to: a. Show REPORT b. Export to EXCEL c. Export to PDF Defense Screener Message Report ∎ R 10/13/2023 12:00 / S End Date 10/13/2023 11:59 F 🛇 Start Date EXPORT TO SHOW EXPORT TO REPORT EXCEL

Figure 34. Screener Message Report Screen

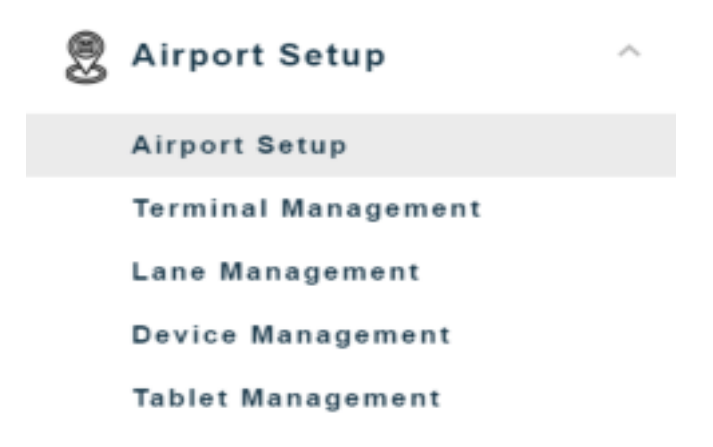

#### **Terminal Management**

- Click terminal management under airport setup on the hamburger menu to:
  - a. Assign Terminal to Map
  - b. Add Terminal
  - c. Delete Terminal

| = |                         | 🕞 Liberty 🕋 荣 🕞                           |
|---|-------------------------|-------------------------------------------|
|   |                         |                                           |
|   | Manage Airport Terminal |                                           |
|   |                         | ASSIGN<br>TERMINAL TO<br>MAP<br>FOOTPRINT |
|   | TERMINAL NAME           | TERMINALID                                |
|   | new                     | 4                                         |

Figure 35. Manage Airport Terminal Screen

#### Lane Management

Click lane management under airport setup on the hamburger menu:
a. Click new

| ≡ |                          | Defense | 🗢 💽 |
|---|--------------------------|---------|-----|
|   |                          |         |     |
|   | Set up Lanes at Terminal |         | ×   |
|   | TERMINAL NAME            |         |     |
|   | new                      |         |     |
|   |                          |         |     |

#### Figure 36. Lane Set Up Screen

- b. Switch terminal
- c. Setup a lane
- d. Edit lane

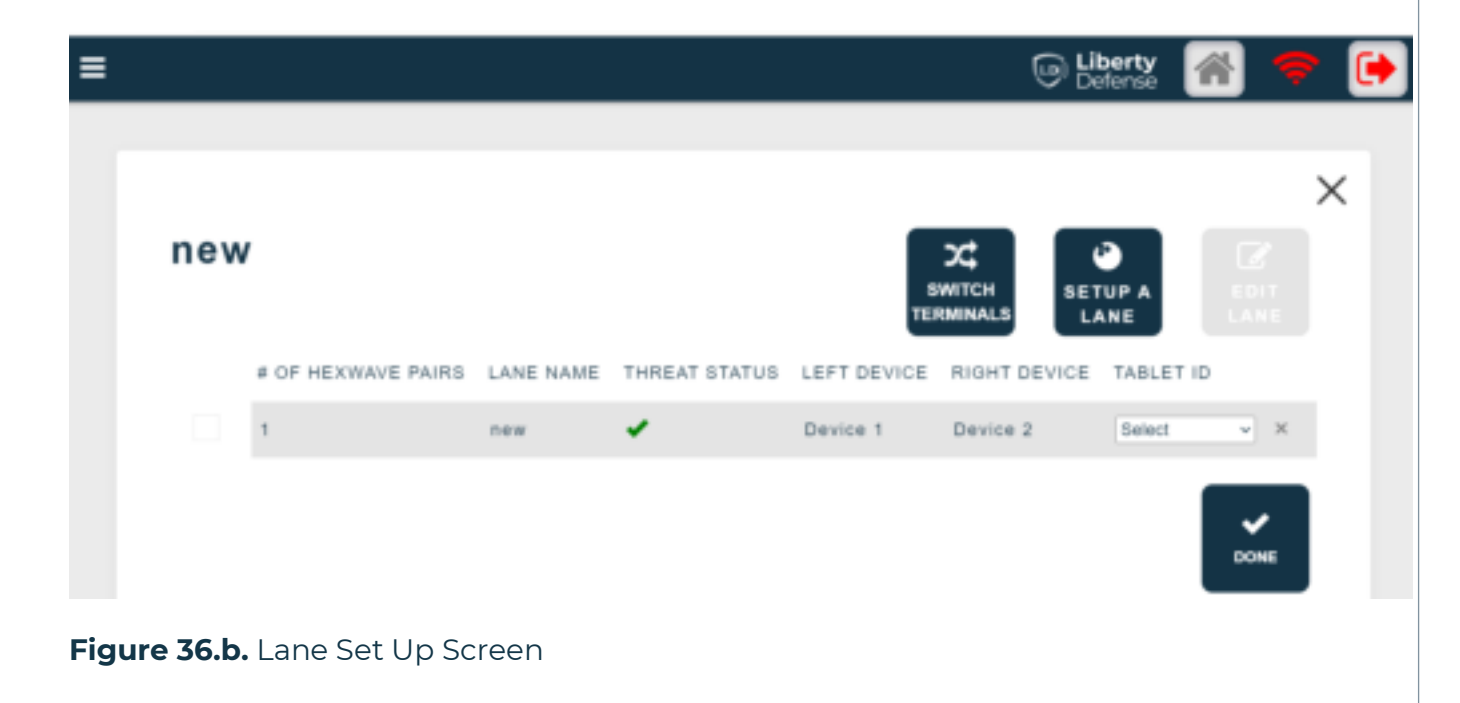

#### **Device Management**

- Click device management under airport setup on the hamburger menu to:
  - a. CREATE
  - b. EDIT
  - c. DELETE

| Device N    | lanageme   | ent          |      |                        |
|-------------|------------|--------------|------|------------------------|
| Baracolic   |            |              | ٩    | 8 8 8                  |
|             |            |              |      | DEVICE                 |
| DEVICE NAME | DEVICE UID | # ADDRESS    | SIDE | CONFIGURE DEVICE LIGHT |
|             |            | 172 16 2 173 | LEFT | Ø                      |
| Device 1    | Device 1   | 104000400040 |      |                        |

Figure 37. Device Management Screen

#### **Tablet Management**

- Click tablet management under airport setup on the hamburger menu to:
  - a. CREATE TABLET
  - b. EDIT TABLET
  - c. DELETE TABLET

|             |           | 🕞 Liberty 🚮 🗢        |
|-------------|-----------|----------------------|
| Tablet Man  | agement   |                      |
| Search .    |           | Q 🕑 🖬 🖞              |
|             |           | TABLET TABLET TABLET |
| TABLET NAME | TABLET ID | EMAIL ADDRESS        |
| hexwave z   | 1         | hexwave.z@email.com  |
| user 3      | 2         | user.3@email.com     |

#### Figure 38. Tablet Management Screen

#### Diagnostics

- Click diagnostics under the hamburger menu to:
  - a. Start capture
  - b. Stop capture
  - c. State monitor
  - d. Reboot device
  - e. Shutdown

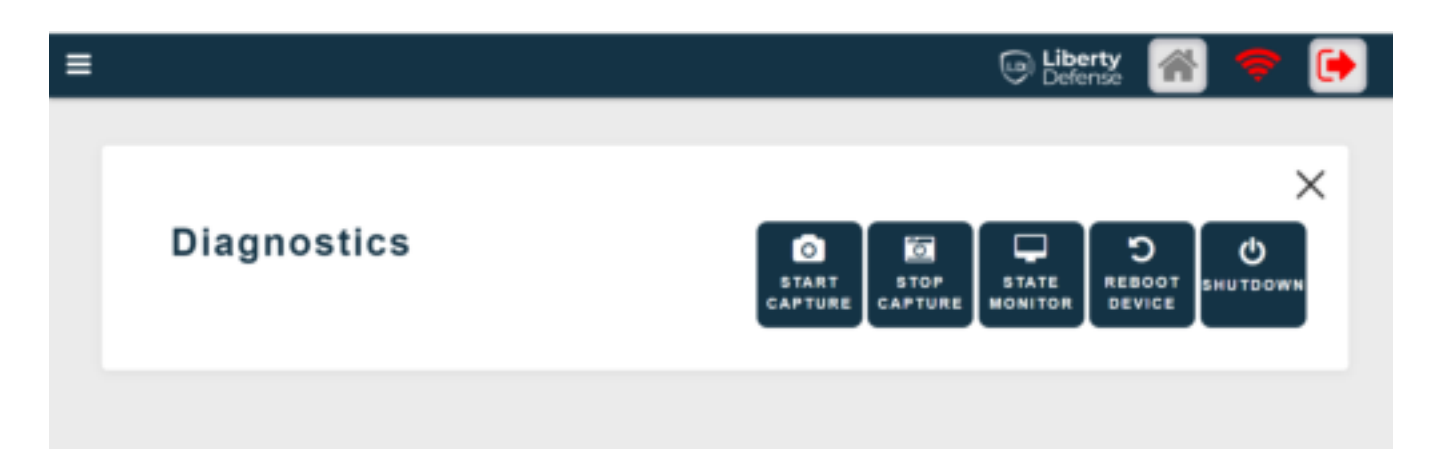

Figure 38. Diagnostics Screen

## Appendix

## Appendix

## Warranty

The HEXWAVE System comes with a 1-year standard parts and labor warranty. We will have extended warranties available for purchase.